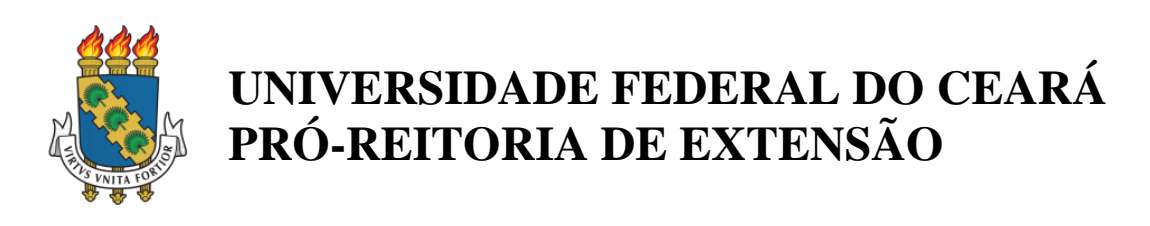

## MANUAL SIGAA-EXTENSÃO

# CADASTRAMENTO

### Sumário

| 1 | Fluxo de aprovação de uma ação de extensão | 7  |
|---|--------------------------------------------|----|
| 2 | Menu Extensão                              | 7  |
|   | 2.1 Menu extensão (SIGAA)                  | 7  |
|   | 2.2 Listar minhas ações                    | 7  |
|   | 2.3 Submeter propostas de ações            | 8  |
|   | 2.4 Dados gerais                           | 10 |
|   | 2.5 Atividades Vinculadas                  | 12 |
|   | 2.6 Dados referentes à ação de extensão    | 13 |
|   | 2.7 Dados específicos de Cursos e Eventos  | 13 |
|   | 2.8 Objetivos e resultados esperados       | 14 |
|   | 2.9 Membros da equipe                      | 15 |
|   | 2.10 Orçamento detalhado                   | 16 |
|   | 2.11 Orçamento consolidado                 | 17 |
|   | 2.12 Anexar arquivos                       | 18 |
|   | 2.13 Anexar fotos                          | 18 |
|   | 2.14 Resumo e envio da ação                | 19 |
|   |                                            |    |

#### Apresentação

Esse manual detalha o fluxo para aprovação das ações de extensão pelo menu extensão do SIGAA. O(a) coordenador(a) extensionista proponente fará a inserção das informações por meio de **Cadastro** para submeter ou renovar proposta de ação que não tenha tramitado pelo SEI.

Em caso de dúvidas sobre o uso do sistema, deve-se procurar a coordenadoria setorial correspondente a seu setor ou unidade de lotação.

| Coordenadoria de Extensão do                                                                                                    | Coordenadoria de Extensão do                                                                                                    |
|----------------------------------------------------------------------------------------------------|----------------------------------------------------------------------------------------------------|
| Campus do BENFICA                                                                                                    | Campus do PICI                                                                                                    |
| (endereço da Prex)                                                                                                    | (endereço da Prex)                                                                                                    |
| Fones: (85) 3366-7461                                                                                                    | Fone: (85) 3366-7459                                                                                                    |
| E-mail: <b>benfica@prex.ufc.br</b>                                                                                                    | E-mail: <b>pici@prex.ufc.br</b>                                                                                                    |
| Coordenadoria de Extensão do<br>Campus do PORANGABUÇU<br>(endereço da Prex)<br>Fone: (85) 3366-7458 (também<br>WhatsApp)<br>E-mail: porangabucu@prex.ufc.br | <b>Coordenadoria de Articulação</b><br><b>INTERCAMPI</b><br>( <i>endereço da Prex</i> )<br>Fone: (85) 3366-7453<br>E-mail: <b>intercampi@prex.ufc.br</b> |

Em caso de bugs e comportamentos inesperados do sistema, enviar email para prex.sigaa@gmail.com com prints, relato da etapa e do erro, além de identificar o tipo de inserção, título da ação e nome completo do usuário.

1. Fluxo de aprovação de uma ação de extensão

O fluxo começa com a seleção do tipo de ação e posteriormente sua submissão para avaliação e aprovação em primeira instância (Departamento – quando houver – ou Unidade Acadêmica ou Administrativa).

As ações podem ser de cinco tipos: Programa, Curso, Projeto, Evento ou Prestação de serviço e podem ser descritas como:

#### Programa

Conjunto de atividades integradas, de médio e longo prazo, orientadas a um objetivo comum, articulando projetos e outras atividades de extensão, cujas diretrizes e escopo de interação com a sociedade, integrem-se as linhas de ensino e pesquisa desenvolvidas na UFC, nos termos de seus projetos político-pedagógico e de desenvolvimento institucional.

As atividades integradas de extensão devem envolver unidades orgânicas distintas (Departamentos, Centros, Faculdades, Institutos, Cursos e outros).

O prazo de execução do programa deve ter a duração mínima de dois anos.

#### Curso

Conjunto articulado de atividades pedagógicas, de caráter teórico e/ou prático, nas modalidades presencial ou a distância, seja para a formação continuada, aperfeiçoamento ou disseminação de conhecimento, planejada, organizada e avaliada de modo sistemático, com carga horaria mínima de 8 (oito) horas. As prestações de serviços oferecidas sob a forma de curso devem ser registradas somente como "Curso".

#### Projeto

Atividade de caráter educativo, social, cultural, científico, tecnológico ou de inovação tecnológica, com objetivo Específico e prazo determinado, vinculada ou não a um Programa.

Se um projeto se caracteriza por uma relação contratual de prestação de serviços, deverá ser registrada como "Prestação de serviços". Entretanto, se essa prestação e parte de um conjunto de ações processuais contínuas, a ação deve ser

4

registrada como projeto. Cursos não devem ser registrados como projetos, embora sua elaboração envolva a existência de projeto operacional.

#### Evento

Atividade de curta duração, sem caráter continuado, que implica a apresentação do conhecimento ou produto cultural, científico, tecnológico ou de inovação tecnológica desenvolvido, conservado ou reconhecido pela Universidade:

- Congresso evento de âmbito regional, nacional ou internacional, que reúne participantes de uma comunidade científica ou profissional. Abrange um conjunto de atividades como: mesasredondas, palestras, sessões técnicas, sessões dirigidas, conferências, oficinas, comunicações, *workshops* e minicursos;
- Seminário evento científico com campos de conhecimento especializados. Incluem-se nessa classificação: encontro, simpósio, jornada, colóquio, fórum e reunião;
- iii. Ciclo de Debates encontros sequenciais que visam a discussão de um tema Específico;
- iv. Exposição exibição pública de obras de arte, produtos, serviços,
- v. Espetáculo apresentação artística de eventos cênicos e musicais de caráter público;
- vi. Evento Esportivo campeonato, torneio, olimpíada, apresentação esportiva;
- vii. Festival série de atividades/eventos ou espetáculos artísticos, culturais ou esportivos, realizados concomitantemente;
- viii. Outros eventos acadêmicos ação pontual de mobilização que visa a um objetivo definido.

#### Prestação de serviço

Refere-se ao estudo e solução de problemas dos meios profissional ou social e ao desenvolvimento de novas abordagens pedagógicas e de pesquisa, bem como a transferência de conhecimentos e tecnologia a sociedade. são classificados nos seguintes grupos:

- i. Serviço eventual consultoria, assessoria e curadoria;
- Assistência à saúde humana consultas ambulatoriais, consultas de emergência, internações clínicas, exames laboratoriais, outros exames complementares, cirurgias e outros atendimentos;

- iii. Assistência à saúde animal consultas ambulatoriais, internações clínicas e cirurgias;
- iv. Laudos laudos técnicos, revisão, tradução e exame de proficiência;
- Assistência jurídica e judicial consultoria e orientação judicial a população de baixa renda e organizações não governamentais; defensoria pública de pessoas de baixa renda; atividades judiciais em convênio com o poder público;
- vi. Atendimento ao público em espaços de cultura, desportos, ciência e tecnologia - museus, espaços culturais e desportivos, espaços de ciência e tecnologia e cines-clube.

### Quando a prestação de serviço for oferecida como curso ou projeto de extensão, deve ser registrada como tal (curso ou projeto).

Após a escolha do tipo, o proponente da ação adicionar a proposta informações como: Dados gerais da proposta, objetivos e resultados esperados, quais os membros da equipe, orçamento, atividades vinculadas e, se necessário, anexar arquivos à proposta antes de submetê-la a avaliação da Chefia.

Em seguida a proposta será submetida à avaliação da Chefia imediata do proponente. Durante a avaliação, a Chefia de Departamento/Direção pode nomear pareceristas para avaliação da proposta auxiliares que poderão emitir um parecer sobre a proposta (ver manuais específicos).

A Chefia pode usar esses pareceres durante a avaliação para aprovar, rejeitar ou enviar a proposta de volta ao proponente. Em caso de aprovação da Chefia imediata a proposta seguirá para a próxima instância hierárquica, para a coordenadoria setorial e, por último, à pro-reitoria para a apreciação definitiva da proposta.

#### Os envios em cada etapa são automatizados pelo sistema.

Em cada uma das etapas a proposta poderá retornar ao proponente para resolução de eventuais pendências. Cada etapa de avaliação é marcada por uma mudança de status da ação no sistema.

Dependendo do papel, algumas Chefia podem alterar os status de algumas ações. No caso de pendências não serem resolvidas, a ação pode ser rejeitada.

Acesso o link https://prex.ufc.br/pt/acoes/cadastro/ para visualização do fluxo completo.

- 2. Menu Extensão
  - 2.1. Menu extensão (SIGAA)

Para submeter ou listar propostas de ações de extensão basta acessar o menu Extensão e selecionar Ações de Extensão.

Serão mostradas duas opções:

Listar Minhas Ações: lista as propostas de ação geradas pelo usuário

**Submeter Proposta como coordenador:** disponibiliza a funcionalidade de submeter novas propostas ou importar uma proposta já existente (veja Figura 2).

| lterar vínculo | 0                                  |         |                       |               | 🎯 Módulos |  |
|----------------|------------------------------------|---------|-----------------------|---------------|-----------|--|
| OORD DE EX     | 📲 Menu Docer                       | te      |                       |               |           |  |
| 😂 Ensino       | 🍓 Outros                           |         |                       |               |           |  |
|                | Ações de Extensão                  | •       | Listar Minhas Ações   |               |           |  |
| Não há i       | Certificados e Decla<br>Permissões | rações  | Submeter Proposta Com | o Coordenador |           |  |
| I              |                                    |         |                       |               |           |  |
|                |                                    |         |                       |               |           |  |
|                |                                    |         |                       |               |           |  |
| MINHAS 1       | FURMAS NO SEMESTRE                 |         |                       |               |           |  |
| Componer       | nte Curricular                     | CR/CHD* | Horário               | Alunos**      | Chat      |  |

Figura 1: Menu de Extensão SIGAA

Fonte: Captura de tela pela equipe Coordenadoria de Extensão do Porangabuçu

2.2. Listar Minhas Ações

A tela Listar Minhas Ações, que lista as ações de extensão do usuário, pode ser acessada pelo **menu Extensão -> Ações de Extensão -> Listar Minhas Ações**. (veja Figura 3).

Nessa tela e possível visualizar as ações de extensão coordenadas pelo(a) usuário(a) e as ações de que participa.

O usuário(a) pode, ainda, retomar um cadastro iniciado anteriormente (**Continuar cadastro**), remover um cadastro em andamento (**Remover**), visualizar e ver versão para impressão (**Visualizar / Versão para Impressão**).

ATENÇÃO: Ao remover uma ação, todos os dados preenchidos serão perdidos.

A funcionalidade de gestão de membros de equipe de trabalho está habilitada apenas para a Pró-reitoria de Extensão. Um módulo de gestão de equipes está em desenvolvimento pela STI para dar maior autonomia, celeridade e flexibilidade, neste processo, aos coordenadores(as).

|                   | Figura 2: Listar N                                                                                                    | Minhas Açõ            | oes 🛛        |                          |       |            |   |   |
|-------------------|----------------------------------------------------------------------------------------------------|-----------------------|--------------|--------------------------|-------|------------|---|---|
|                   | 🎯: Continuar Cadastro 🛛 🞯: Remover 🔍: Visualizar                                                                                                    | 🍰 : Gerenciar Membro  | s 🎯: Ver     | são para Impress         | ão    |            |   |   |
|                   | LISTA DAS AÇÕES DE EXTENSÃ                                                                                                    | O PENDENTES DE ENV    | /10          |                          | _     |            |   |   |
| Código            | Título                                                                                                    |                       | Tipo<br>Ação | Situação                 |       |            |   |   |
| 2012.PJ.xxxx/2018 | Serviço de Cirurgia e Traumatologia Buco-Maxilo-Facial do Hos<br>Walter Cantidio<br>DEPARTAMENTO DE CLINICA ODONTOLÓGICA (11.00.01.17.07)<br>(REGISTRO) | spital Universitário  | PROJETO      | CADASTRO EM<br>ANDAMENTO |       | 0          | 9 | 3 |
| 012.PJ.xxxx/2018  | Liga de Infectologia<br>DEPARTAMENTO DE CLINICA ODONTOLÓGICA (11.00.01.17.07)<br>(REGISTRO)                                                             |                       | PROJETO      | CADASTRO EM<br>ANDAMENTO |       | 0          |   | 8 |
| 018.CS.xxxx       | I CURSO DE INICIAÇÃO EM CIRURGIA E TRAUMATOLOGIA BUO<br>PARA ACADÊMICOS<br>DEPARTAMENTO DE CLINICA ODONTOLÓGICA (11.00.01.17.07)<br>(REGISTRO)          | CO-MAXILO- FACIAL     | CURSO        | CADASTRO EM<br>ANDAMENTO |       | 0          | 9 | 3 |
|                   | 🤯: Alterar ou Enviar 🛛 😼: Remover 🛛 🔳: Anexar Fo                                                                                                    | tos 🔍: Visualizar     | 😂 : Versão   | para Impressão           |       |            |   |   |
|                   | 📷: Visualizar Pareceres 🛛 🍃: Gerenciar M                                                                                                    | embros 🛛 🎬 : Criar Co | munidade V   | firtual                  |       |            |   |   |
|                   | LISTA DAS ACÕES DE EXTENS                                                                                                    | SÃO DE QUE PARTICIP   | 0            |                          |       |            |   |   |
| ódigo             | Título                                                                                                    | Tipo Situaçã          | 0            |                          |       |            |   |   |
| 2011.PJ.xxxx/2020 | Revista Extensão em Ação<br>COORDENADORIA DE EXTENSÃO DO CAMPUS DO PORANGABUÇU<br>(11.00.01.10.11)<br>(REGISTRO)                                        | PROJETO CADAST        | 'RO EM AND/  | Amento 👳                 | ) 🗷 💽 | Q, 8       | 2 | 2 |
| 020.EV.0008       | Oficina de Produção de Disciplinas Remotas<br>DEPARTAMENTO DE FISIOTERAPIA (11.00.01.16.35)<br>(PROPOSTA)                                               | EVENTO EM EXE         | CUÇÃO        |                          |       | <b>Q</b> 8 | > |   |
| 020.EV.xxxx       | Oficina de Planejamento e Produção de Disciplinas Remotas<br>DEPARTAMENTO DE FISIOTERAPIA (11.00.01.16.35)<br>(PROPOSTA)                                | EVENTO APROVA<br>PREX | DO - COORE   | DENADORIA                | (     | Q 8        | 2 |   |
| 2020.EV.0005      | Oficina de Planejamento de Disciplinas Remotas<br>DEPARTAMENTO DE FISIOTERAPIA (11.00.01.16.35)<br>(PROPOSTA)                                           | EVENTO EM EXE         | CUÇÃO        |                          |       | <b>,</b> 8 | - |   |

Fonte: Captura de tela pela equipe Coordenadoria de Extensão do Porangabuçu

#### 2.3. Submeter propostas de ações

A tela Submeter Proposta destina-se à submissão de proposta de ações de extensão do usuário, pode ser acessada pelo menu Extensão -> Ações de Extensão -> Submeter Proposta como Coordenador.

**ATENÇÃO:** a inserção por meio do botão Registro é exclusiva para ações previamente cadastradas via SEI até 2020. Caso uma nova ação ou renovação seja submetida por registro, será devolvida para que o coordenador reinicie o preenchimento pela modalidade correta. Para mais informações sobre registro, acesse o link https://prex.ufc.br/pt/acoes/sigaaregistro/

Nessa tela, é possível visualizar as ações de extensão em cadastramento (**Pendentes de Envio**) e as ações já remetidas (em tramitação, em execução ou concluídas) coordenadas pelo(a) usuário(a).

## Além da submissão, o usuário poderá Continuar, Remover ou Visualizar do Cadastro em Andamento.

Caso o usuário(a) objetive preencher uma renovação que já foi migrada ou nativamente cadastrada no SIGAA, poderá optar por **Importar Dados de Ação Anterior.** Na importação de dados, deve-se observar que o período e ano deverão ser atualizados. Se a proposta importada for de outra unidade proponente, em caso de troca de coordenador de unidade/departamento diferente, deve-se corrigir para a unidade/departamento do atual coordenador.

|                  | Atenção:<br>Esta é a lista de todas as ações de E<br>Registro refere-se ao preenchimen<br>Is informações devem obedecer as i | ixtensão com cadastros en<br>to de uma ação previame<br>que foram submetidas à P | n andamento. Para<br>nte aprovada em t<br>REX. | a continua<br>odas as in | o cadastro da a<br>stâncias via SEI | ação clique<br>(concluíd | no link correspon<br>a ou em andament | dente.<br>to) e, porta | anto, todas |
|------------------|----------------------------------------------------------------------------------------------------|----------------------------------------------------------------------------------|------------------------------------------------|--------------------------|-------------------------------------|--------------------------|---------------------------------------|------------------------|-------------|
|                  | G                                                                                                    | ): Continuar Cadastro                                                            | र्खेः Remover Pi                               | oposta                   | 🔍: Visualizaı                       |                          |                                       |                        |             |
|                  |                                                                                                    | LISTA DAS AÇÕES DE                                                               | Extensão Pen                                   | DENTES I                 | E ENVIO                             |                          |                                       |                        |             |
| Código           | Título                                                                                                    |                                                                                  |                                                |                          |                                     | Tipo<br>Ação             | Situação                              |                        |             |
| 2012.PJ.xxxx/201 | Serviço de Cirurgia e Traumat<br>Cantídio<br>DEPARTAMENTO DE CLINICA OD<br>(REGISTRO)                                        | <b>cologia Buco-Maxilo-Fac</b><br>ONTOLÓGICA (11.00.01.1                         | t <b>ial do Hospital U</b><br>7.07)            | Iniversitá               | rio Walter                          | PROJETO                  | CADASTRO EM<br>ANDAMENTO              |                        | ۵ 🗑 🔇       |
| 2012.PJ.xxxx/201 | Liga de Infectologia<br>8 DEPARTAMENTO DE CLINICA OD<br>(REGISTRO)                                                           | ONTOLÓGICA (11.00.01.1                                                           | 7.07)                                          |                          |                                     | PROJETO                  | CADASTRO EM<br>ANDAMENTO              |                        | ۵ 🗑 🔍       |
| 2018.CS.xxxx     | I CURSO DE INICIAÇÃO EM C<br>ACADÊMICOS<br>DEPARTAMENTO DE CLINICA OD<br>(REGISTRO)                                          | IRURGIA E TRAUMATOL<br>ONTOLÓGICA (11.00.01.1                                    | <b>OGIA BUCO-MAX</b><br>7.07)                  | (ILO- FAC                | IAL PARA                            | CURSO                    | CADASTRO EM<br>ANDAMENTO              |                        | ۵ 🗟 🔇       |
| Importar         | Dados de Ação Anterior                                                                                                    | Submeter Nova                                                                    | Proposta como Co                               | ordenador                |                                     | Inicia                   | ar Registro como C                    | Coordenado             | r           |
|                  | Lista das Ag                                                                                                    | ÕES DE EXTENSÃO EN                                                               | VIADAS DE QUE                                  | PARTICIE                 | о сомо Соо                          | RDENADO                  | R                                     |                        |             |
| Código           | Título<br>Deviete Extensão em As                                                                                             |                                                                                  | Тіро                                           | Situa                    | ção                                 |                          |                                       |                        |             |
| 2020.PJ.xxxx     | (REGISTRO)                                                                                                    | au                                                                               | PROJETO                                        | CADA                     | STRO EM ANDA                        | MENTO                    |                                       | Q                      | 2           |

#### Figura 3: Submeter propostas de ações

Fonte: Captura de tela pela equipe Coordenadoria de Extensão do Porangabuçu

Ao clicar no botão **Submeter Proposta**, aparecerá a tela **Selecione o Tipo de Ação** onde é possível escolher entre as cinco modalidades de ações disponíveis antes de dar início ao preenchimento das informações.

Após esta tela, o sistema disponibilizará o formulário para inserção dos dados da ação. Os dados são organizados em 10(dez) campos distintos distribuídos em 10(dez) telas. Cada uma das telas contém os campos referentes ao cadastro da ação. São eles: Dados Gerais da Ação, Dados Complementares, Objetivos e Resultados Esperados, Membros da Equipe da Ação, Orçamento detalhado, Orçamento Consolidado, Atividades Vinculadas, Anexar Arquivos, Anexar Fotos e resumo da Ação.

#### Figura 4: Escolha da Modalidade de Ação

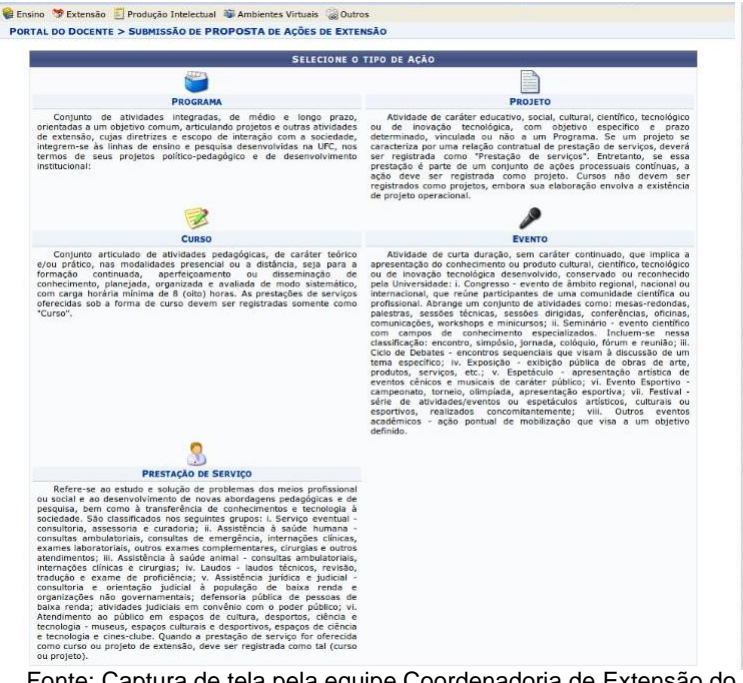

Fonte: Captura de tela pela equipe Coordenadoria de Extensão do Porangabuçu

#### 2.4. Dados gerais

Esta tela contém um formulário onde devem ser inseridas as informações gerais da proposta. O formulário contém campos para informações como: período de vigência da ação, área temática, público-alvo, locais de realização da ação, parcerias, natureza do financiamento e unidades envolvidas.

Todas as informações obrigatórias estarão marcadas com um \* e informações adicionais sobre os campos podem ser vistas nos quadros de ajuda, representado pela interrogação ?. (Figura 6)

Seguem algumas dicas importantes para o preenchimento dessa etapa.

- Em caso de **renovação**, o **título** deve ser idêntico ao que vem sendo formalizado junto à PREX.
- Em caso de renovação, primeiro ano da ação deverá ser correspondente ao que consta no código de cadastro da PREX. Caso não saiba o código, solicite-o à coordenadoria setorial responsável pela análise e guarda de sua ação.
- No campo **Ano** e **Período, informar o** ano de vigência da renovação/cadastro. <u>Não</u> informar data que englobe anos anteriores.

- No caso de ações que solicitarão bolsa, o período deverá ser, pelo menos, durante os meses de concessão de bolsas previstos em Edital.
- No espaço de realização, informar uma identificação do endereço e colocar dos dados completos para localização: logradouro, número, bairro e CEP.
- Parcerias Externas: caso a ação receba algum tipo de recursos ou tenha parcerias de outras naturezas deve-se especificar nestes campos para que esse dado seja registrado durante a etapa de preenchimento do Orçamento.
- Na unidade proponente, estará a lotação do usuário. Se gestor alocado em alguma unidade administrativa, deverá alterar a unidade para o Departamento de Lotação de origem para que possa seguir o fluxo de tramitação.

| Dados Gerais:                                                                     |   |
|-----------------------------------------------------------------------------------|---|
| Tipo da Ação: PROJETO                                                             |   |
| Título: *                                                                         |   |
|                                                                                   |   |
|                                                                                   |   |
|                                                                                   |   |
| Ano: *                                                                            |   |
| Período:                                                                          |   |
| Area de Conhecimento CNPQ: * SELECIONE V                                          |   |
| Abrangência: Local                                                                |   |
| Area Temática Principal: • SELECIONE V                                            |   |
| Area Temática Secundária: SELECIONE V                                             |   |
| Linha de Extensão: SELECIONE                                                      |   |
| Público Alvo: *                                                                   |   |
| Palvras Chave: *                                                                  | ? |
| Site da Ação:                                                                     |   |
| Telefone: *                                                                       |   |
| E-mail da acão: *                                                                 |   |
|                                                                                   |   |
| Total de Discentes Envolvidos: 0                                                  |   |
| Publico Estimado:  pessoas                                                        |   |
| Prorrogàvel: * 🔿 SIM 🖲 NÃO 💈                                                      |   |
| Possui Bolsa Mantida com Recursos * 🔿 SIM 🔿 NÃO 🔽                                 |   |
| Externos nos Termos do Edital?                                                    |   |
| Grupo Permaniente de Arte e Cultura. * O SIMO NÃO 😨                               |   |
| Ação vinculada a Programa de Extensão: * 🔿 SIM 🔿 NÃO 🝞                            |   |
|                                                                                   |   |
|                                                                                   |   |
| Inidade Ecolorativa - Selectione                                                  |   |
|                                                                                   |   |
| Fsnaco de Realização e                                                            |   |
|                                                                                   |   |
| Adicionar Local                                                                   |   |
| PARCERIAS EXTERNAS                                                                |   |
| CNPJ:                                                                             |   |
| Nome da Instituição Parceira:                                                     |   |
| Tipo de Instituição: SELECIONE 🗸                                                  |   |
| Gera Demanda Fornece instalações e/ou equipamentos Outras Formas de Inserção      |   |
| Formas de Inserção:<br>Participa na Definição de Arões Participa do Financiamento |   |
|                                                                                   |   |
| NATUREZA DO ETNANCIAMENTO                                                         |   |
|                                                                                   |   |
|                                                                                   |   |
|                                                                                   |   |
| Financiamento Interno (Contrapartida —                                            |   |
| UFC):                                                                             |   |
| UNIDADES                                                                          |   |
| Unidade Proponente:   DEPARTAMENTO DE CLINICA ODONTOLÓGICA (11.00.01.17.07        |   |
| Outras Unidades Envolvidas: Adicionar Outra Unidade                               |   |
| Cancelar Avancar NN                                                               |   |
| Cancelal Avaigat >>                                                               |   |

Figura 5: Dados Gerais

Fonte: Captura de tela pela equipe Coordenadoria de Extensão do Porangabuçu

#### 2.5. Atividades Vinculadas

Caso a ação tenha vínculo com outras ações extensionistas, poderá fazer a vinculação na segunda etapa: **Atividades Vinculadas.** 

Para que o vínculo seja feito, é necessário que ação a ser vinculada já esteja inserida no sistema. A busca por uma ação pode ser feita por código ou por título (figura 6) e outros parâmetros de busca (figura 7).

| Busca por Códi Busca Avança                |                              |                              |                                              |  |  |  |  |  |  |  |
|--------------------------------------------|------------------------------|------------------------------|----------------------------------------------|--|--|--|--|--|--|--|
| Busca for Código                           |                              |                              |                                              |  |  |  |  |  |  |  |
| Código da Ação:                            | ?                            |                              |                                              |  |  |  |  |  |  |  |
|                                            |                              | Buscar Cancelar              |                                              |  |  |  |  |  |  |  |
|                                            |                              |                              |                                              |  |  |  |  |  |  |  |
| 🔍: Visualizar Ação de Extensão             | 📀: Vincular Ação de Extensão | ③: Remover Ação de Extensão  | 🖓: Selecionar Ação para Importação/Renovação |  |  |  |  |  |  |  |
| Lista de ações localizadas                 |                              |                              | د                                            |  |  |  |  |  |  |  |
|                                            | Ne                           | enhuma Ação localizada       |                                              |  |  |  |  |  |  |  |
|                                            |                              |                              |                                              |  |  |  |  |  |  |  |
|                                            |                              |                              |                                              |  |  |  |  |  |  |  |
|                                            |                              |                              |                                              |  |  |  |  |  |  |  |
|                                            |                              |                              |                                              |  |  |  |  |  |  |  |
|                                            |                              |                              |                                              |  |  |  |  |  |  |  |
| Ação Renovada:                             |                              |                              | ۴                                            |  |  |  |  |  |  |  |
| •                                          |                              |                              |                                              |  |  |  |  |  |  |  |
| Lista de ações vinculadas à proposta atual |                              |                              | •                                            |  |  |  |  |  |  |  |
|                                            | Ne                           | enhuma Ação vinculada        |                                              |  |  |  |  |  |  |  |
|                                            |                              |                              |                                              |  |  |  |  |  |  |  |
|                                            |                              |                              |                                              |  |  |  |  |  |  |  |
|                                            |                              |                              |                                              |  |  |  |  |  |  |  |
|                                            |                              |                              |                                              |  |  |  |  |  |  |  |
|                                            | << Voltar 0                  | Cancelar Gravar e Avançar >> |                                              |  |  |  |  |  |  |  |

Figura 6: Busca de ações vinculadas por código

Fonte: Captura de tela pela equipe Coordenadoria de Extensão do Porangabuçu

| Busca por Codi Busca Avança |                                                 |  |  |  |  |  |  |  |
|-----------------------------|-------------------------------------------------|--|--|--|--|--|--|--|
| Busca Avançada              |                                                 |  |  |  |  |  |  |  |
| 🔲 Título da Ação:           |                                                 |  |  |  |  |  |  |  |
| Ano:                        | 2020                                            |  |  |  |  |  |  |  |
| Código:                     | ?                                               |  |  |  |  |  |  |  |
| Período de execução:        | a in                                            |  |  |  |  |  |  |  |
| Período de conclusão:       | 6 m                                             |  |  |  |  |  |  |  |
| Período de início:          | a a                                             |  |  |  |  |  |  |  |
| Edital:                     | SELECIONE V                                     |  |  |  |  |  |  |  |
| Tipo da Ação:               | SELECIONE Y                                     |  |  |  |  |  |  |  |
| Área do CNPq:               | SELECIONE V                                     |  |  |  |  |  |  |  |
| Unidade Proponente:         | Incluir Unidades Inferiores                     |  |  |  |  |  |  |  |
| Área Temática:              | SELECIONE V                                     |  |  |  |  |  |  |  |
| Dimensão Acadêmica:         | SELECIONE V                                     |  |  |  |  |  |  |  |
| Servidor:                   |                                                 |  |  |  |  |  |  |  |
| Situação da Ação:           | SELECIONE V                                     |  |  |  |  |  |  |  |
| Tipo de Registro:           | SELECIONE V                                     |  |  |  |  |  |  |  |
| Solicitação de Renovação:   | SELECIONE V                                     |  |  |  |  |  |  |  |
| Financiamentos & Convênios: | Financiamento Interno (Bolsas)                  |  |  |  |  |  |  |  |
|                             | Financiamento Externo (Pessoa Jurídica)         |  |  |  |  |  |  |  |
| Fonte: Captura de tela pela | equipe Coordenadoria de Extensão do Porangabucu |  |  |  |  |  |  |  |

#### Figura 7: Busca avançada de ações vinculadas

2.6. Dados Referentes à Ação de extensão

Nesta tela, deve-se digitar a Apresentação, Justificativa, Objetivo geral, Metodologia, Relação da Extensão com Ensino e Pesquisa, Indicadores, Resultados Esperados e Referências.

Observar que estes campos estão divididos em abas. Cada aba deverá ser preenchida para avançar para a próxima tela.

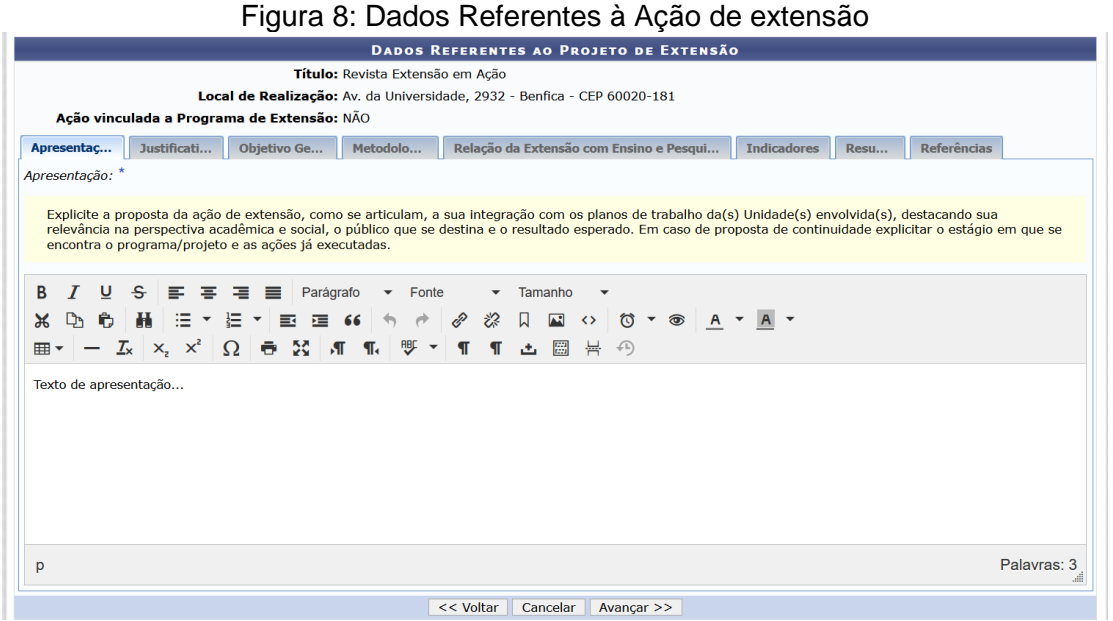

Fonte: Captura de tela pela equipe Coordenadoria de Extensão do Porangabuçu

#### 2.7. Dados Específicos de Curso e Evento

No caso das modalidades Cursos e Eventos, observar que aparecerão telas específicas para cada modalidade conforme exemplo abaixo:

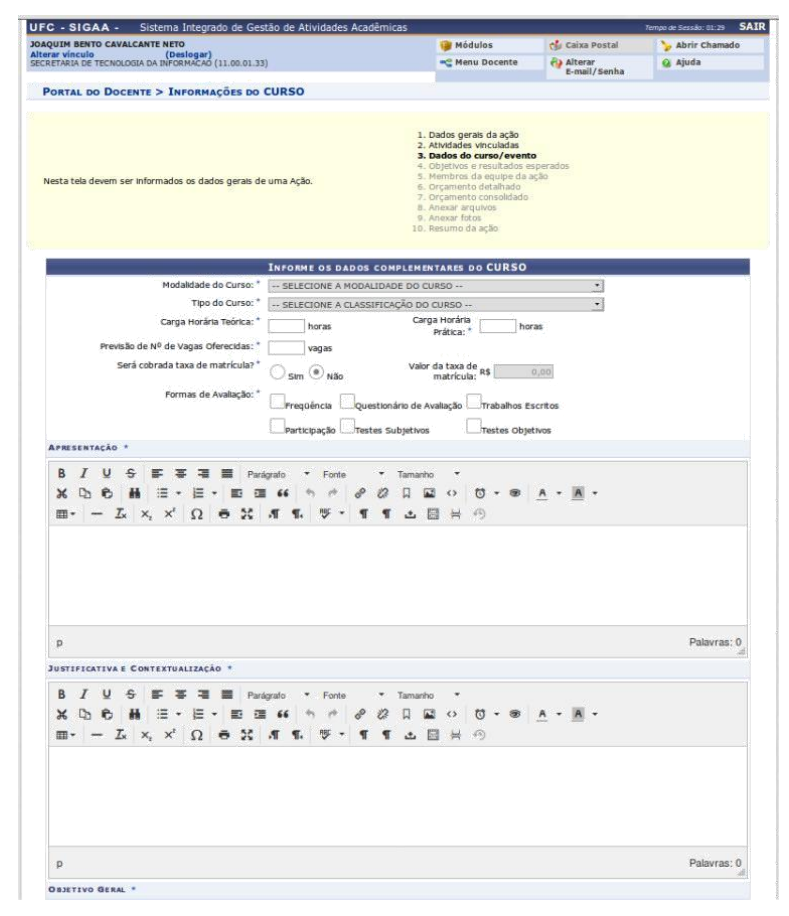

### Figura 9: Dados Específicos de Curso

Fonte: Captura de tela pela equipe da STI

#### 2.8. Objetivos e Resultados Esperados

Nesta etapa, serão informados os objetivos específicos. Um mesmo objetivo pode ter diversos **resultados** e atividades associados a ele conforme se observa na figura a seguir:

|                                                                                                    | Objetivos Específicos / Resultados Espe                                                                                                    | RADOS                                                                                                    |
|----------------------------------------------------------------------------------------------------|----------------------------------------------------------------------------------------------------|----------------------------------------------------------------------------------------------------|
| Descrição do Objetivo Específico: *                                                                                                    |                                                                                                    |                                                                                                    |
|                                                                                                    |                                                                                                    |                                                                                                    |
|                                                                                                    |                                                                                                    |                                                                                                    |
|                                                                                                    |                                                                                                    |                                                                                                    |
| Posultados Quantitativos Esporados: *                                                                                                    | Posultados Qualitativo                                                                                                    |                                                                                                    |
| Resultados Quantitativos Esperados: "                                                                                                    | Resultados Qualitativo                                                                                                    | s Esperados; "                                                                                                    |
|                                                                                                    |                                                                                                    |                                                                                                    |
|                                                                                                    |                                                                                                    |                                                                                                    |
|                                                                                                    | li.                                                                                                    | h.                                                                                                    |
| ATIVIDADES VINCULADAS AO OBJET                                                                                                    | IVO ESPECÍFICO                                                                                                    |                                                                                                    |
| Descrição da Atividade: *                                                                                                    | Período:                                                                                                    | Vincular Atividade                                                                                                    |
|                                                                                                    |                                                                                                    | a a                                                                                                    |
|                                                                                                    | 🞯: Remover Atividade                                                                                                    |                                                                                                    |
| Descrição das Atividades                                                                                                    |                                                                                                    | Período                                                                                                    |
|                                                                                                    | Lista de atividades vazia                                                                                                    |                                                                                                    |
|                                                                                                    | Adicionar Objetivo Específico e Atividades                                                                                                    |                                                                                                    |
|                                                                                                    |                                                                                                    |                                                                                                    |
|                                                                                                    |                                                                                                    |                                                                                                    |
|                                                                                                    | 📄: Alterar Objetivo do Projeto 🛛 🞯: Remover Objetiv                                                                                                    | vo do Projeto                                                                                                    |
|                                                                                                    |                                                                                                    |                                                                                                    |
| Li                                                                                                    | ISTA DE OBJETIVOS E RESULTADOS ESPERADOS CA                                                                                                    | ADASTRADOS                                                                                                    |
| BJETIVO 1                                                                                                    |                                                                                                    | 1                                                                                                    |
|                                                                                                    |                                                                                                    |                                                                                                    |
| Objetivos:                                                                                                    | Resultados Quantitativos Esperados:                                                                                                    | Resultados Qualitativos Esperados:                                                                                                    |
| Objetivos:<br>Captar artigos científicos de discentes,<br>docentes, pesquisadores e convidados para fins                                                                                                    | Resultados Quantitativos Esperados:<br>2 edições publicadas referentes ao ano 2020 Publicação de<br>uma edição com artigos em língua inglesa                                                                                                    | Resultados Qualitativos Esperados:<br>Promover a extensão universitária brasileira Iniciar o<br>processo de internacionalização da Revieta                                                                                                    |
| Objetivos:<br>Captar artigos científicos de discentes,<br>docentes, pesquisadores e convidados para fins<br>de avaliação e publicação                                                                                                    | Resultados Quantitativos Esperados:<br>2 edições publicadas referentes ao ano 2020 Publicação de<br>uma edição com artigos em língua inglesa                                                                                                    | Resultados Qualitativos Esperados:<br>Promover a extensão universitária brasileira Iniciar o<br>processo de internacionalização da Revista                                                                                                    |
| Dbjetivos:<br>Captar artigos científicos de discentes,<br>docentes, pesquisadores e convidados para fins<br>de avaliação e publicação<br>ATIVIDADES RELACIONADAS:                                                                                                    | Resultados Quantitativos Esperados:<br>2 edições publicadas referentes ao ano 2020 Publicação de<br>uma edição com artigos em língua inglesa                                                                                                    | Resultados Qualitativos Esperados:<br>Promover a extensão universitária brasileira Iniciar o<br>processo de internacionalização da Revista                                                                                                    |
| Dbjetivos:<br>Captar artigos científicos de discentes,<br>docentes, pesquisadores e convidados para fins<br>de avaliação e publicação<br>Artividades RELACIONADAS:<br>L1                                                                                                    | Resultados Quantitativos Esperados:<br>2 edições publicadas referentes ao ano 2020 Publicação de<br>uma edição com artigos em língua inglesa<br>ISTA DE OBJETIVOS E RESULTADOS ESPERADOS C.                                                                                                    | Resultados Qualitativos Esperados:<br>Promover a extensão universitária brasileira Iniciar o<br>processo de Internacionalização da Revista                                                                                                    |
| Dbjetivos:<br>Captar artigos científicos de discentes,<br>docentes, pesquisadores e convidados para fins<br>de avaliação e publicação<br>ATIVIDADES RELACIONADAS:<br>LI<br>DEJETIVO 1                                                                                                    | Resultados Quantitativos Esperados:<br>2 edições publicadas referentes ao ano 2020 Publicação de<br>uma edição com artigos em língua inglesa<br>ISTA DE OBJETIVOS E RESULTADOS ESPERADOS C                                                                                                    | Resultados Qualitativos Esperados:<br>Promover a extensão universitária brasileira Iniciar o<br>processo de internacionalização da Revista<br>ADASTRADOS                                                                                                    |
| Dbjetivos:<br>Captar artigos científicos de discentes,<br>Jocentes, pesquisadores e convidados para fins<br>de availação e publicação<br>ATIVIDADES RELACIONADAS:<br>L)<br>Dajertivo 1<br>Dbjetivos:                                                                                                    | Resultados Quantitativos Esperados:<br>2 edições publicadas referentes ao ano 2020 Publicação de<br>uma edição com artigos em língua inglesa<br>ISTA DE OBJETIVOS E RESULTADOS ESPERADOS C.<br>Resultados Quantitativos Esperados:                                                                                                    | Resultados Qualitativos Esperados:<br>Promover a extensão universitária brasileira Iniciar o<br>processo de internacionalização da Revista<br>ADASTRADOS<br>Resultados Qualitativos Esperados:                                                                                                    |
| Dbjetivos:<br>Captar artigos científicos de discentes,<br>docentes, pesquisadores e convidados para fins<br>de avaliação e publicação<br>ATIVIDADES RELACIONADAS:<br>LI<br>DOSETIVO 1<br>Dbjetivos:<br>Captar artigos científicos de discentes,                                                                                                    | Resultados Quantitativos Esperados:<br>2 edições publicadas referentes ao ano 2020 Publicação de<br>uma edição com artigos em língua inglesa<br>ISTA DE OBJETIVOS E RESULTADOS ESPERADOS C.<br>Resultados Quantitativos Esperados:<br>2 edições publicadas referentes ao ano 2020 Publicação de                                                                                                    | Resultados Qualitativos Esperados:<br>Promover a extensão universitária brasileira Iniciar o<br>processo de internacionalização da Revista<br>ADASTRADOS<br>Resultados Qualitativos Esperados:<br>Promover a extensão universitária brasileira Iniciar o                                                                                                    |
| Dipietivos:<br>Captar artigos científicos de discentes,<br>docentes, pesquisadores e convidados para fins<br>de avaliação e publicação<br>ATIVIDADES RELACIONADAS:<br>LY<br>DOBJETIVO 1<br>Dipietivos:<br>Captar artigos científicos de discentes,<br>docentes, pesquisadores e convidados para fins<br>de avaliação e publicação                                                                                                    | Resultados Quantitativos Esperados:<br>2 edições publicadas referentes ao ano 2020 Publicação de<br>uma edição com artigos em língua inglesa<br>ISTA DE OBJETIVOS E RESULTADOS ESPERADOS C<br>Resultados Quantitativos Esperados:<br>2 edições publicadas referentes ao ano 2020 Publicação de<br>uma edição com artigos em língua inglesa                                                                                                    | Resultados Qualitativos Esperados:<br>Promover a extensão universitária brasileira Iniciar o<br>processo de internacionalização da Revista<br>ADASTRADOS<br>Resultados Qualitativos Esperados:<br>Promover a extensão universitária brasileira Iniciar o<br>processo de internacionalização da Revista                                                                                                    |
| Dbjetivos:<br>Captar artigos científicos de discentes,<br>docentes, pesquisadores e convidados para fins<br>de avaliação e publicação<br>ATIVIDADES RELACIONADAS:<br>UDISETIVO 1<br>Distrivos:<br>Captar artigos científicos de discentes,<br>docentes, pesquisadores e convidados para fins<br>de avaliação e publicação<br>ATIVIDADES RELACIONADAS:                                                                                                    | Resultados Quantitativos Esperados:<br>2 edições publicadas referentes ao ano 2020 Publicação de<br>uma edição com artigos em língua inglesa<br>ISTA DE OBJETIVOS E RESULTADOS ESPERADOS C<br>Resultados Quantitativos Esperados:<br>2 edições publicadas referentes ao ano 2020 Publicação de<br>uma edição com artigos em língua inglesa                                                                                                    | Resultados Qualitativos Esperados:<br>Promover a extensão universitária brasileira Iniciar o<br>processo de internacionalização da Revista<br>ADASTRADOS<br>Resultados Qualitativos Esperados:<br>Promover a extensão universitária brasileira Iniciar o<br>processo de internacionalização da Revista                                                                                                    |
| Dbjetivos:<br>Captar artigos clentíficos de discentes,<br>docentes, pesquisadores e convidados para fins<br>de avaliação e publicação<br>ATIVIDADES RELACIONADAS:<br>Captar artigos clentíficos de discentes,<br>docentes, pesquisadores e convidados para fins<br>de avaliação e publicação<br>ATIVIDADES RELACIONADAS:<br>1. Elaboração do projeto e solicitação de bolsa                                                                                                    | Resultados Quantitativos Esperados:<br>2 edições publicadas referentes ao ano 2020 Publicação de<br>uma edição com artigos em língua inglesa<br>ISTA DE OBJETIVOS E RESULTADOS ESPERADOS C<br>Resultados Quantitativos Esperados:<br>2 edições publicadas referentes ao ano 2020 Publicação de<br>uma edição com artigos em língua inglesa                                                                                                    | Resultados Qualitativos Esperados: Promover a extensão universitária brasileira Iniciar o processo de internacionalização da Revista ADASTRADOS  Resultados Qualitativos Esperados: Promover a extensão universitária brasileira Iniciar o processo de internacionalização da Revista  02/01/2020 a 29/02/2020                                                                                                    |
| Dbjetivos:<br>Captar artigos científicos de discentes,<br>docentes, pesquisadores e convidados para fins<br>de avaliação e publicação<br>ATIVIDADES RELACIONADAS:<br>Costruto 1<br>Dbjetivos:<br>Captar artigos científicos de discentes,<br>docentes, pesquisadores e convidados para fins<br>de avaliação e publicação<br>ATIVIDADES RELACIONADAS:<br>1. Elaboração do projeto e solicitação de bolsa<br>2. Trabalho de fluxo: editoração                                                                                                    | Resultados Quantitativos Esperados:<br>2 edições publicadas referentes ao ano 2020 Publicação de<br>uma edição com artigos em língua inglesa<br>ISTA DE OBJETIVOS E RESULTADOS ESPERADOS C<br>Resultados Quantitativos Esperados:<br>2 edições publicadas referentes ao ano 2020 Publicação de<br>uma edição com artigos em língua inglesa                                                                                                    | Resultados Qualitativos Esperados: Promover a extensão universitária brasileira Iniciar o processo de internacionalização da Revista ADASTRADOS  Resultados Qualitativos Esperados: Promover a extensão universitária brasileira Iniciar o processo de internacionalização da Revista  02/01/2020 a 29/02/2020 01/02/2020 a 30/12/2020                                                                                                    |
| Dbjetivos:<br>Captar artigos científicos de discentes,<br>docentes, pesquisadores e convidados para fins<br>de avaliação e publicação<br>ATIVIDADES RELACIONADAS:<br>Captar artigos científicos de discentes,<br>docentes, pesquisadores e convidados para fins<br>de avaliação e publicação<br>ATIVIDADES RELACIONADAS:<br>1. Elaboração do projeto e solicitação de bolsa<br>2. Trabalho de fluxo: editoração<br>3. Treinamentos da equipe                                                                                                    | Resultados Quantitativos Esperados:<br>2 ediçãos publicadas referentes ao ano 2020 Publicação de<br>uma edição com artigos em língua inglesa<br>ISTA DE OBJETIVOS E RESULTADOS ESPERADOS C<br>Resultados Quantitativos Esperados:<br>2 ediçães publicadas referentes ao ano 2020 Publicação de<br>uma edição com artigos em língua inglesa                                                                                                    | Resultados Qualitativos Esperados: Promover a extensão universitária brasileira Iniciar o processo de internacionalização da Revista ADASTRADOS Resultados Qualitativos Esperados: Promover a extensão universitária brasileira Iniciar o processo de internacionalização da Revista 02/01/2020 a 29/02/2020 01/02/2020 a 30/12/2020 01/03/2020 a 30/04/2020                                                                                                    |
| Dbjetivos:<br>Captar artigos científicos de discentes,<br>docentes, pesquisadores e convidados para fins<br>de avaliação e publicação<br>ATIVIDADES RELACIONADAS:<br>Dbjetivos:<br>Captar artigos científicos de discentes,<br>docentes, pesquisadores e convidados para fins<br>de avaliação e publicação<br>ATIVIDADES RELACIONADAS:<br>1. Elaboração do projeto e solicitação de bolsa<br>2. Trabalho de fluxo: editoração<br>3. Treinamentos da equipe<br>4. Trabalho de fluxo: publicação                                                                                                    | Resultados Quantitativos Esperados:<br>2 edições publicadas referentes ao ano 2020 Publicação de<br>uma edição com artigos em língua inglesa<br>ESTA DE OBJETIVOS E RESULTADOS ESPERADOS C<br>Resultados Quantitativos Esperados:<br>2 edições publicadas referentes ao ano 2020 Publicação de<br>uma edição com artigos em língua inglesa                                                                                                    | Resultados Qualitativos Esperados:<br>Promover a extensão universitária brasileira Iniciar o<br>processo de Internacionalização da Revista<br>ADASTRADOS<br>Resultados Qualitativos Esperados:<br>Promover a extensão universitária brasileira Iniciar o<br>processo de internacionalização da Revista<br>02/01/2020 a 29/02/2020<br>01/03/2020 a 30/12/2020<br>01/03/2020 a 30/04/2020<br>01/03/2020 a 31/03/2020                                                                                                    |
| Objetivos:<br>Captar artigos científicos de discentes,<br>docentes, pesquisadores e convidados para fins<br>de avallação e publicação<br>ATIVIDADES RELACIONADAS:<br>Constructura de la constructura de la constructura<br>Objetivos:<br>Captar artigos científicos de discentes,<br>docentes, pesquisadores e convidados para fins<br>de avaliação e publicação<br>ATIVIDADES RELACIONADAS:<br>I. Elaboração do projeto e solicitação de bolsa<br>2. Trabalho de fluxo: editoração<br>3. Treinamentos da equipe<br>4. Trabalho de fluxo: publicação                                                                                                    | Resultados Quantitativos Esperados:<br>2 edições publicadas referentes ao ano 2020 Publicação de<br>uma edição com artigos em língua inglesa<br>ISTA DE OBJETIVOS E RESULTADOS ESPERADOS C<br>Resultados Quantitativos Esperados:<br>2 edições publicadas referentes ao ano 2020 Publicação de<br>uma edição com artigos em língua inglesa                                                                                                    | Resultados Qualitativos Esperados: Promover a extensão universitária brasileira Iniciar o processo de Internacionalização da Revista ADASTRADOS Resultados Qualitativos Esperados: Promover a extensão universitária brasileira Iniciar o processo de Internacionalização da Revista 02/01/2020 a 29/02/2020 01/02/2020 a 30/12/2020 01/03/2020 a 30/04/2020 01/03/2020 a 31/03/2020 01/04/2020                                                                                                    |
| Dbjetivos:<br>Captar artigos científicos de discentes,<br>docentes, pesquisadores e convidados para fins<br>de avaliação e publicação<br>ATIVIDADES RELACIONADAS:<br>DDJETIVO 1<br>Dbjetivos:<br>Captar artigos científicos de discentes,<br>docentes, pesquisadores e convidados para fins<br>de avaliação e publicação<br>ATIVIDADES RELACIONADAS:<br>1. Elaboração do projeto e solicitação de bolsa<br>2. Trabalho de fluxo: editoração<br>3. Treinamentos da equipe<br>4. Trabalho de fluxo: publicação<br>5. Atividades de divulgação<br>6. Trabalho de fluxo: publicação                                                                                                    | Resultados Quantitativos Esperados:<br>2 edições publicadas referentes ao ano 2020 Publicação de<br>uma edição com artigos em língua inglesa<br>ISTA DE OBJETIVOS E RESULTADOS ESPERADOS C<br>Resultados Quantitativos Esperados:<br>2 edições publicadas referentes ao ano 2020 Publicação de<br>uma edição com artigos em língua inglesa                                                                                                    | Resultados Qualitativos Esperados: Promover a extensão universitária brasileira Iniciar o processo de Internacionalização da Revista ADASTRADOS  Resultados Qualitativos Esperados: Promover a extensão universitária brasileira Iniciar o processo de Internacionalização da Revista  02/01/2020 a 29/02/2020 01/02/2020 a 30/12/2020 01/03/2020 a 30/12/2020 01/03/2020 a 31/03/2020 01/04/2020 a 31/07/2020                                                                                                    |
| Objetivos:<br>Captar artigos científicos de discentes,<br>docentes, pesquisadores e convidados para fins<br>de avaliação e publicação<br>ATIVIDADES RELACIONADAS:<br>Objetivos:<br>Captar artigos científicos de discentes,<br>docentes, pesquisadores e convidados para fins<br>de avaliação e publicação<br>ATIVIDADES RELACIONADAS:<br>1. Elaboração do projeto e solicitação de bolsa<br>2. Trabalho de fluxo: editoração<br>3. Treinamentos da equipe<br>4. Trabalho de fluxo: publicação<br>5. Atividades de divulgação<br>6. Trabalho de fluxo: publicação<br>7. Treinamentos da equipe                                                                                                    | Resultados Quantitativos Esperados:<br>2 edições publicadas referentes ao ano 2020 Publicação de<br>uma edição com artigos em língua inglesa<br>ISTA DE OBJETIVOS E RESULTADOS ESPERADOS C<br>Resultados Quantitativos Esperados:<br>2 edições publicadas referentes ao ano 2020 Publicação de<br>uma edição com artigos em língua inglesa                                                                                                    | Resultados Qualitativos Esperados:<br>Promover a extensão universitária brasileira Iniciar o<br>processo de internacionalização da Revista<br>ADASTRADOS<br>Resultados Qualitativos Esperados:<br>Promover a extensão universitária brasileira Iniciar o<br>processo de internacionalização da Revista<br>02/01/2020 a 29/02/2020<br>01/03/2020 a 30/12/2020<br>01/03/2020 a 30/12/2020<br>01/03/2020 a 31/03/2020<br>01/04/2020 a 31/07/2020<br>01/07/2020 a 31/07/2020                                                                                                    |
| Objetivos:<br>Captar artigos científicos de discentes,<br>docentes, pesquisadores e convidados para fins<br>de avaliação e publicação<br>ATIVIDADES RELACIONADAS:<br>Contra artigos científicos de discentes,<br>docentes, pesquisadores e convidados para fins<br>de avaliação e publicação<br>ATIVIDADES RELACIONADAS:<br>1. Elaboração do projeto e solicitação de bolsa<br>2. Trabalho de fluxo: editoração<br>3. Treinamentos da equipe<br>4. Trabalho de fluxo: publicação<br>5. Atividades de divulgação<br>6. Trabalho de fluxo: publicação<br>7. Treinamentos da equipe<br>8. Trabalho de fluxo: publicação                                                                                                    | Resultados Quantitativos Esperados:<br>2 edições publicadas referentes ao ano 2020 Publicação de<br>uma edição com artigos em língua inglesa<br>ISTA DE OBJETIVOS E RESULTADOS ESPERADOS C<br>Resultados Quantitativos Esperados:<br>2 edições publicadas referentes ao ano 2020 Publicação de<br>uma edição com artigos em língua inglesa                                                                                                    | Resultados Qualitativos Esperados:         Promover a extensão universitária brasileira Iniciar o processo de internacionalização da Revista         ADASTRADOS         Resultados Qualitativos Esperados:         Promover a extensão universitária brasileira Iniciar o processo de internacionalização da Revista         02/01/2020 a 29/02/2020         01/02/2020 a 30/12/2020         01/03/2020 a 30/12/2020         01/03/2020 a 31/03/2020         01/03/2020 a 31/07/2020         01/07/2020 a 31/07/2020         01/09/2020 a 31/07/2020         01/09/2020 a 31/07/2020         01/09/2020 a 31/07/2020         01/09/2020 a 31/07/2020         01/09/2020 a 31/07/2020                                                                                                    |
| Dbjetivos:<br>Captar artigos científicos de discentes,<br>docentes, pesquisadores e convidados para fins<br>de avaliação e publicação<br>ATIVIDADES RELACIONADAS:<br>UDBJETIVO 1<br>Objetivos:<br>Captar artigos científicos de discentes,<br>docentes, pesquisadores e convidados para fins<br>de avaliação e publicação<br>ATIVIDADES RELACIONADAS:<br>1. Elaboração do projeto e solicitação de bolsa<br>2. Trabalho de fluxo: editoração<br>3. Treinamentos da equipe<br>4. Trabalho de fluxo: publicação<br>5. Atividades de divulgação<br>6. Trabalho de fluxo: publicação<br>7. Treinamentos da equipe<br>8. Trabalho de fluxo: publicação<br>7. Treinamentos da equipe<br>8. Trabalho de fluxo: publicação                                                                                                    | Resultados Quantitativos Esperados:<br>2 edições publicadas referentes ao ano 2020 Publicação de<br>uma edição com artigos em língua inglesa<br>ISTA DE OBJETIVOS E RESULTADOS ESPERADOS C<br>Resultados Quantitativos Esperados:<br>2 edições publicadas referentes ao ano 2020 Publicação de<br>uma edição com artigos em língua inglesa                                                                                                    | Resultados Qualitativos Esperados:           Promover a extensão universitária brasileira Iniciar o processo de internacionalização da Revista           ADASTRADOS           Resultados Qualitativos Esperados:           OPONOVER A EXTRADOS           Resultados Qualitativos Esperados:           O2/01/2020 a 29/02/2020           01/02/2020 a 30/12/2020           01/03/2020 a 30/12/2020           01/03/2020 a 30/12/2020           01/04/2020 a 30/12/2020           01/04/2020 a 30/12/2020           01/04/2020 a 30/12/2020           01/04/2020 a 31/03/2020           01/04/2020 a 31/03/2020           01/04/2020 a 31/02/2020           01/04/2020 a 31/10/2020           01/04/2020 a 31/10/2020           01/04/2020 a 31/10/2020           01/04/2020 a 31/10/2020           01/04/2020 a 31/10/2020           01/04/2020 a 31/10/2020           01/04/2020 a 31/10/2020           01/12/2020 a 30/12/2020                                                                                                    |
| Objetivos:<br>Captar artigos científicos de discentes,<br>docentes, pesquisadores e convidados para fins<br>de avaliação e publicação<br>ATIVIDADES RELACIONADAS:<br>CODETIVO 1<br>Objetivos:<br>Captar artigos científicos de discentes,<br>docentes, pesquisadores e convidados para fins<br>de avaliação e publicação<br>ATIVIDADES RELACIONADAS:<br>1. Elaboração do projeto e solicitação de bolsa<br>2. Trabalho de fluxo: editoração<br>3. Treinamentos da equipe<br>4. Trabalho de fluxo: publicação<br>5. Atividades de divulgação<br>6. Trabalho de fluxo: publicação<br>7. Treinamentos da equipe<br>8. Trabalho de fluxo: publicação<br>7. Treinamentos da equipe<br>8. Trabalho de fluxo: publicação                                                                                                    | Resultados Quantitativos Esperados:<br>2 edições publicadas referentes ao ano 2020 Publicação de<br>uma edição com artigos em língua inglesa<br><b>ESTA DE OBJETIVOS E RESULTADOS ESPERADOS C</b><br><b>Resultados Quantitativos Esperados:</b><br>2 edições publicadas referentes ao ano 2020 Publicação de<br>uma edição com artigos em língua inglesa<br>Besultados Quantitativos em língua inglesa                                                                                                    | Resultados Qualitativos Esperados: Promover a extensão universitária brasileira Iniciar o processo de internacionalização da Revista  ADASTRADOS  CONSTRADOS  CONS                                                                                                    |
| Objetivos:<br>Captar artigos científicos de discentes,<br>docentes, pesquisadores e convidados para fins<br>de avaliação e publicação<br>ATIVIDADES RELACIONADAS:<br>Coberna artigos científicos de discentes,<br>docentes, pesquisadores e convidados para fins<br>de avaliação e publicação<br>ATIVIDADES RELACIONADAS:<br>1. Elaboração do projeto e solicitação de bolsa<br>2. Trabalho de fluxo: editoração<br>3. Treinamentos da equipe<br>4. Trabalho de fluxo: publicação<br>5. Atividades de divulgação<br>6. Trabalho de fluxo: publicação<br>7. Treinamentos da equipe<br>8. Trabalho de fluxo: publicação<br>7. Treinamentos da equipe<br>8. Trabalho de fluxo: publicação<br>6. Trabalho de fluxo: publicação<br>7. Treinamentos da equipe<br>8. Trabalho de fluxo: publicação<br>7. Treinamentos da equipe<br>8. Trabalho de fluxo: publicação                                                                                                    | Resultados Quantitativos Esperados:<br>2 edições publicadas referentes ao ano 2020 Publicação de<br>uma edição com artigos em língua inglesa<br>ISTA DE OBJETIVOS E RESULTADOS ESPERADOS C<br>Resultados Quantitativos Esperados:<br>2 edições outilizados em língua inglesa<br>Messultados Quantitativos Esperados:<br>Resultados Quantitativos Esperados:<br>Participação de 20 avaliadores em duas edições                                                                                                    | Resultados Qualitativos Esperados: Promover a extensão universitária brasileira Iniciar o processo de internacionalização da Revista ADASTRADOS CRESULTADOS CRESULTADOS Qualitativos Esperados: Promover a extensão universitária brasileira Iniciar o processo de internacionalização da Revista 02/01/2020 a 29/02/2020 01/03/2020 a 30/12/2020 01/03/2020 a 30/04/2020 01/04/2020 a 30/12/2020 01/04/2020 a 31/03/2020 01/04/2020 a 31/03/2020 01/09/2020 a 31/03/2020 01/09/2020 a 31/10/2020 01/12/2020 a 30/12/2020 01/12/2020 a 30/12/2020 01/02/2020 a 31/10/2020 01/12/2020 a 30/12/2020 01/12/2020 a 30/12/2020 01/12/2020 a 30/12/2020 01/03/2020 a 31/03/2020 01/04/2020 a 30/12/2020 01/04/2020 a 30/12/2020 01/04/2020 01/04/2020 a 30/1                                                                                                    |
| Objetivos:<br>Captar artigos científicos de discentes,<br>docentes, pesquisadores e convidados para fins<br>de avallação e publicação<br>ATIVIDADES RELACIONADAS:<br>Colorentes, pesquisadores e convidados para fins<br>de avallação e publicação<br>ATIVIDADES RELACIONADAS:<br>Captar artigos científicos de discentes,<br>docentes, pesquisadores e convidados para fins<br>de avallação e publicação<br>ATIVIDADES RELACIONADAS:<br>1. Elaboração do projeto e solicitação de bolsa<br>2. Trabalho de fluxo: editoração<br>3. Treinamentos da equipe<br>4. Trabalho de fluxo: publicação<br>5. Atividades de divulgação<br>6. Trabalho de fluxo: publicação<br>7. Treinamentos da equipe<br>8. Trabalho de fluxo: publicação<br>0. Trabalho de fluxo: publicação<br>9. Trebalho de fluxo: publicação<br>9. Trebalho                        | Resultados Quantitativos Esperados:<br>2 edições publicadas referentes ao ano 2020 Publicação de<br>uma edição com artigos em língua inglesa<br>ISTA DE OBJETIVOS E RESULTADOS ESPERADOS C<br>Resultados Quantitativos Esperados:<br>2 edições publicadas referentes ao ano 2020 Publicação de<br>uma edição com artigos em língua inglesa<br>Resultados Quantitativos Esperados:<br>Participação de 20 avaliadores em duas edições<br>publicadas                                                                                                    | Resultados Qualitativos Esperados:<br>Promover a extensão universitária brasileira Iniciar o<br>processo de Internacionalização da Revista<br>ADASTRADOS<br>Resultados Qualitativos Esperados:<br>Promover a extensão universitária brasileira Iniciar o<br>processo de Internacionalização da Revista<br>02/01/2020 a 29/02/2020<br>01/02/2020 a 30/12/2020<br>01/03/2020 a 30/12/2020<br>01/03/2020 a 30/12/2020<br>01/04/2020 a 30/12/2020<br>01/04/2020 a 31/07/2020<br>01/07/2020 a 31/07/2020<br>01/09/2020 a 31/02/2020<br>01/02/2020 a 30/12/2020<br>01/02/2020 a 30/12/2020<br>01/02/2020 a 30/12/2020<br>01/02/2020 a 30/12/2020<br>01/02/2020 a 30/12/2020<br>01/03/2020 a 31/02/2020<br>01/03/2020 a 31/02/2020<br>01/03/2020 a 31/02/2020<br>01/03/2020 a 30/12/2020<br>01/03/2020 a 31/02/2020<br>01/03/2020 a 31/02/2020<br>01/03/2020 a |
| Objetivos:<br>Captar artigos científicos de discentes,<br>docentes, pesquisadores e convidados para fins<br>de avaliação e publicação<br>ATIVIDADES RELACIONADAS:<br>U<br>OBJETIVO 1<br>Objetivos:<br>Captar artigos científicos de discentes,<br>docentes, pesquisadores e convidados para fins<br>de avaliação e publicação<br>ATIVIDADES RELACIONADAS:<br>1. Elaboração do projeto e solicitação de bolsa<br>2. Trabalho de fluxo: editoração<br>3. Treinamentos da equipe<br>4. Trabalho de fluxo: publicação<br>5. Atividades de divulgação<br>6. Atividades de divulgação<br>7. Treinamentos da equipe<br>8. Trabalho de fluxo: publicação<br>7. Treinamentos da equipe<br>8. Trabalho de fluxo: publicação<br>7. | Resultados Quantitativos Esperados:<br>2 edições publicadas referentes ao ano 2020 Publicação de<br>uma edição com artigos em língua inglesa<br>ISTA DE OBJETIVOS E RESULTADOS ESPERADOS C<br>Resultados Quantitativos Esperados:<br>2 edições publicadas referentes ao ano 2020 Publicação de<br>uma edição com artigos em língua inglesa<br>Resultados Quantitativos Esperados:<br>Participação de 20 avaliadores em duas edições<br>publicadas                                                                                                    | Resultados Qualitativos Esperados:<br>Promover a extensão universitária brasileira Iniciar o<br>processo de Internacionalização da Revista<br>ADASTRADOS<br>Resultados Qualitativos Esperados:<br>Promover a extensão universitária brasileira Iniciar o<br>processo de Internacionalização da Revista<br>02/01/2020 a 29/02/2020<br>01/02/2020 a 30/12/2020<br>01/03/2020 a 30/12/2020<br>01/03/2020 a 30/12/2020<br>01/04/2020 a 30/12/2020<br>01/04/2020 a 31/01/2020<br>01/09/2020 a 31/01/2020<br>01/09/2020 a 31/10/2020<br>01/02/2020 a 30/12/2020<br>01/09/2020 a 30/12/2020<br>Resultados Qualitativos Esperados:<br>Maior eficiência no tempo de resposta aos avaliadores -<br>publicações                                                                                                    |
| Objetivos:<br>Captar artigos científicos de discentes, docentes, pesquisadores e convidados para fins de availação e publicação<br>ATIVIDADES RELACIONADAS:<br>UDBETIVO 1<br>Objetivos:<br>Captar artigos científicos de discentes, docentes, pesquisadores e convidados para fins de availação e publicação<br>ATIVIDADES RELACIONADAS:<br>1. Elaboração do projeto e solicitação de bolsa<br>2. Trabalho de fluxo: editoração<br>3. Treinamentos da equipe<br>4. Trabalho de fluxo: publicação<br>5. Atividades de divulgação<br>6. Atividades de divulgação<br>6. Trabalho de fluxo: publicação<br>7. Treinamentos da equipe<br>8. Trabalho de fluxo: publicação<br>0. Trabalho de fluxo: publicação<br>7. Treinamentos da equipe<br>8. Trabalho de fluxo: publicação<br>7. Treinamentos da equipe<br>8. Trabalho de fluxo: publicação<br>7. Treinamentos da equipe<br>8. Trabalho de fluxo: publicação<br>7. Treinamentos da equipe<br>8. Trabalho de fluxo: publicação<br>7. Atividades da Castaria;<br>ATIVIDADES RELACIONADAS;<br>1. Divulgar a Revista em reuniões e eventos da la                                                                                                    | Resultados Quantitativos Esperados:         2 edições publicadas referentes ao ano 2020 Publicação de uma edição com artigos em língua inglesa         INTA DE OBJETIVOS E RESULTADOS ESPERADOS C         Resultados Quantitativos Esperados:         2 edições publicadas referentes ao ano 2020 Publicação de uma edição com artigos em língua inglesa         Prexuma edição com artigos em língua inglesa         Resultados Quantitativos Esperados:         Prexuma edição com artigos em língua inglesa         Prexuma edição com artigos em língua inglesa                                                                                                    | Resultados Qualitativos Esperados:<br>Promover a extensão universitária brasileira Iniciar o<br>processo de Internacionalização da Revista<br>ADASTRADOS<br>Resultados Qualitativos Esperados:<br>Promover a extensão universitária brasileira Iniciar o<br>processo de Internacionalização da Revista<br>02/01/2020 a 29/02/2020<br>01/02/2020 a 30/12/2020<br>01/03/2020 a 30/12/2020<br>01/03/2020 a 30/12/2020<br>01/03/2020 a 31/03/2020<br>01/03/2020 a 31/10/2020<br>01/09/2020 a 31/10/2020<br>01/12/2020 a 30/12/2020<br>Resultados Qualitativos Esperados:<br>Maior eficiência no tempo de resposta aos avaliadores o<br>publicações<br>02/01/2020 a 30/12/2020                                                                                                    |
| Objetivos:<br>Captar artigos científicos de discentes, docentes, pesquisadores e convidados para fins de avaliação e publicação<br>ATIVIDADES RELACIONADAS:<br>COBJETIVO 1<br>Objetivos:<br>Captar artigos científicos de discentes, docentes, pesquisadores e convidados para fins de avaliação e publicação<br>ATIVIDADES RELACIONADAS:<br>1. Elaboração do projeto e solicitação de bolsa<br>2. Trabalho de fluxo: editoração<br>3. Treinamentos da equipe<br>4. Trabalho de fluxo: publicação<br>5. Atividades de divulgação<br>6. Trabalho de fluxo: publicação<br>7. Treinamentos da equipe<br>8. Trabalho de fluxo: publicação<br>7. Treinamentos da equipe<br>8. Trabalho de fluxo: publicação<br>7. Divulgar a Revista em reuniões e eventos da I<br>2. Prospectar avaliadores                                                                                                    | Resultados Quantitativos Esperados:         2 edições publicadas referentes ao ano 2020 Publicação de uma edição com artigos em língua inglesa         ISTA DE OBJETIVOS E RESULTADOS ESPERADOS C         Resultados Quantitativos Esperados:         2 edições publicadas referentes ao ano 2020 Publicação de uma edição com artigos em língua inglesa         2 edições publicadas referentes ao ano 2020 Publicação de uma edição com artigos em língua inglesa         Sesultados Quantitativos Esperados:         2 edições publicadas referentes ao ano 2020 Publicação de uma edição com artigos em língua inglesa         Sesultados Quantitativos Esperados:         Conselheiros       Participação de 20 avaliadores em duas edições publicadas         Prex | Resultados Qualitativos Esperados:           Promover a extensão universitária brasileira Iniciar o processo de internacionalização da Revista           ADASTRADOS           Resultados Qualitativos Esperados:           Promover a extensão universitária brasileira Iniciar o processo de internacionalização da Revista           02/01/2020 a 29/02/2020           01/02/2020 a 30/12/2020           01/03/2020 a 30/12/2020           01/03/2020 a 30/12/2020           01/03/2020 a 31/07/2020           01/09/2020 a 31/07/2020           01/09/2020 a 31/10/2020           01/02/2020 a 30/12/2020           01/02/2020 a 30/12/2020           01/02/2020 a 30/12/2020           01/02/2020 a 30/12/2020           01/02/2020 a 30/12/2020           01/02/2020 a 30/12/2020           01/02/2020 a 30/12/2020           01/02/2020 a 30/12/2020                                                                                                    |

#### Figura 10: Objetivos específicos e resultados esperados exemplificado

Fonte: Captura de tela pela equipe Coordenadoria de Extensão do Porangabuçu

#### 2.9. Membros da equipe

Nessa tela, é possível adicionar os membros da equipe da ação pelo botão Adicionar Membro. As ações de Extensão universitárias são coordenadas por um docente ou técnico-administrativo com nível superior pertencente ao quadro permanente da UFC, lotado em Departamento Acadêmico, Unidade Acadêmica Especializada ou Unidade Suplementar Administrativa da UFC.

Na tela, os membros da ação são divididos em abas por categorias. No caso de servidores e discentes, o formulário possui a funcionalidade de busca e auto complemento. A cada membro adicionado será mostrada na tela uma lista com todos os membros incluídos na ação bem como sua respectiva função.

No caso de participantes externos, será necessário informar o número do CPF do colaborador para proceder com o preenchimento das demais informações. Caso a participação seja voluntária, selecionar **Não** no campo Remuneração.

Caso a participação seja remunerada, deve-se informar qual a instituição parceira citada na tela 1, nas parcerias. Se a fonte de receita ainda tiver pendente de formalização da parceria, escolher A DEFINIR no campo Fonte da Receita.

Também é possível, na mesma tela, remover membros clicando no ícone da lixeira, Remover **Membro.** 

Dúvidas sobre questões normativas como carga horária, funções dos participantes, participação de membros externos, consultar as legislações vigentes no site da PREX: https://prex.ufc.br/pt/acoes/legislação/. Se as dúvidas persistirem, procurar a coordenadoria setorial responsável para mais orientações.

| Docente | Servidor Técnico-Administrativo Discent | Participante Externo                                                         |
|---------|-----------------------------------------|------------------------------------------------------------------------------|
|         | Nacionalidade: *                        | Brasileiro Nato                                                              |
|         | CPF: *                                  | Buscar CPF Limpar                                                            |
|         | País de Origem:                         | Brasil V (Obrigatório para estrangeiros sem CPF)                             |
|         | Nome: *                                 |                                                                              |
|         | Data de Nascimento: *                   |                                                                              |
|         | Função: *                               | SELECIONE V                                                                  |
|         | Sexo: *                                 | MASCULINO                                                                    |
|         | Formação: *                             | SELECIONE V                                                                  |
|         | Instituição: *                          | ?                                                                            |
|         | Horas Semanais Dedicadas à Ação: *      | horas                                                                        |
|         | Início da Participação: *               | 02/01/2018                                                                   |
|         | Fim da Participação: *                  | 31/12/2018                                                                   |
|         | Remunerado: *                           | ● Sim ○ Não                                                                  |
|         | Total de Horas de Trabalho Semanal:     | horas ? (Horas da Ação + Horas de Outras Atividades na Instituição Parceira) |
|         | Remuneração Mensal Total (R\$):         | <b>?</b> Referência:                                                         |
|         | Fonte da Receita:                       | SELECIONE 🗡                                                                  |
|         |                                         | Adicionar Membro                                                             |

Figura 9: Equipe de Trabalho

Fonte: Captura de tela pela equipe Coordenadoria de Extensão do Porangabuçu

**ATENÇÃO:** No caso de participantes externos, no campo de Total de Horas de Trabalho Semanal, se a instituição de origem ceder o funcionário para atuação na ação (instituição parceira), deve-se informar o total de Horas na Ação + Horas das demais Atividades na Instituição Parceira)

**Não** se deve incluir horas que esse participante tenha com autônomo ou em instituições não parceiras.

2.10.Orçamento detalhado

Esta tela contém um formulário onde os itens a serem financiados devem ser incluídos. Os elementos de despesa estão divididos em abas por categorias.

Para adicionar um item ao orçamento basta inserir as informações obrigatórias e clicar no botão **Adicionar Item de Orçamento**. A cada adição de item, a lista de despesas e fontes de receitas cadastradas é mostrada na tela.

**ATENÇÃO:** Para inserir itens nesta tela, é necessário informar uma fonte da receita. A fonte deve ter sido informada na tela 1, Dados gerais.

Os valores de equipe de trabalho já são automaticamente informados nesta etapa a partir das informações fornecidas na etapa de Membros da Equipe.

Para alterar ou remover um item de orçamento, é necessário também confirmar a veracidade das informações inseridas bem como a responsabilidade decorrente dessas informações.

|                                                                                                    |                                                                                                    | Dемоі               | NSTRAÇÃO      | de Despesa/Receita      | PREVISTA         |             |             |   |  |  |  |
|----------------------------------------------------------------------------------------------------|----------------------------------------------------------------------------------------------------|---------------------|---------------|-------------------------|------------------|-------------|-------------|---|--|--|--|
| Selecione o Elemento de Despesa                                                                                                    |                                                                                                    |                     |               |                         |                  |             |             |   |  |  |  |
| Image: Second second second |                                                                                                    |                     |               |                         |                  |             |             |   |  |  |  |
| Discriminação: "                                                                                                    |                                                                                                    |                     |               |                         |                  |             |             |   |  |  |  |
| Quantida<br>Unida                                                                                                    | ade: * 1<br>ade: * SELECIONE                                                                                                 | ~                   | Valor U       | Initário: R\$ * 0,00    | Valor T          | otal: R\$ * | 0,00        |   |  |  |  |
|                                                                                                    |                                                                                                    |                     | Adici         | onar Item de Orçamento  |                  |             |             |   |  |  |  |
|                                                                                                    |                                                                                                    | 😺: Alterar          | r Item de Orç | amento 🛛 🞯 : Remover It | tem de Orçamento |             |             |   |  |  |  |
|                                                                                                    |                                                                                                    | LISTA DE            | e Despesas i  | E FONTES DE RECEITAS C  | CADASTRADAS      |             |             |   |  |  |  |
| Descrição                                                                                                    |                                                                                                    |                     |               | Fonte Receita           | Valor Unita      | ário Quant. | Valor Total |   |  |  |  |
| Pessoa Física                                                                                                    |                                                                                                    |                     |               |                         |                  |             |             |   |  |  |  |
| REMUNERAÇÃO DO<br>FUNÇÃO DE COORI                                                                                                    | DOCENTE ANDREA SI<br>DENADOR                                                                                                 | LVIA WALTER DE AGU  | JIAR NA       | UFC<br>(Contrapartida)  | R\$              | :08         | R\$         | ? |  |  |  |
| REMUNERAÇÃO DO<br>DE COLABORADOR                                                                                                    | REMUNERAÇÃO DO SERVIDOR MIRIAN NARJARA PIRES ROCHA NA FUNÇÃO UFC<br>DE COLABORADOR (Contrapartida) R\$ :08 R\$ ::::: 108 R\$ |                     |               |                         |                  |             |             |   |  |  |  |
| REMUNERAÇÃO DO<br>BOLSISTA                                                                                                    | REMUNERAÇÃO DO DISCENTE CAMILA ALMEIDA DA SILVA NA FUNÇÃO DE UFC<br>BOLSISTA (Contrapartida) R\$ . 70 R\$ . ?                |                     |               |                         |                  |             |             |   |  |  |  |
| REMUNERAÇÃO DO                                                                                                    | SERVIDOR ALINE DE                                                                                                    | oliveira viana na f | UNÇÃO DE      | UFC                     | R\$              | :08         | R\$         | ? |  |  |  |

#### Figura 10: Orçamento detalhado

Fonte: Captura de tela pela equipe Coordenadoria de Extensão do Porangabuçu

#### 2.11.Orçamento Consolidado

Após o preenchimento das informações de orçamento, o sistema segue para uma tela que mostra o Orçamento Consolidado onde é possível verificar as despesas agrupadas por fonte de receitas e a consolidação dos tipos de despesas e tipos de financiamento.

|                             | Figura 10: Orçamento Consolidado                                                                                                    |                     |                     |          |          |                 |  |  |  |  |  |  |
|-----------------------------|----------------------------------------------------------------------------------------------------|---------------------|---------------------|----------|----------|-----------------|--|--|--|--|--|--|
|                             | Desepas Agrupadas por Fontes de Financiamento                                                                                       |                     |                     |          |          |                 |  |  |  |  |  |  |
| Fonte de Financiamento: UFC |                                                                                                    |                     |                     |          |          |                 |  |  |  |  |  |  |
| Pessoa Física R\$ 1         |                                                                                                    |                     |                     |          |          |                 |  |  |  |  |  |  |
| Subtotal - UFC (1           | 100%)                                                                                                    |                     |                     |          |          | R\$ 66.314,72   |  |  |  |  |  |  |
| TOTAL (100%)                |                                                                                                    |                     |                     |          |          | R\$ 66.314,72   |  |  |  |  |  |  |
|                             | Consolidação                                                                                                    | DOS TIPOS DE DESPES | A E TIPOS DE FINANC | IAMENTO  |          |                 |  |  |  |  |  |  |
| Tipos de Despesa            | Contrapartida UFC                                                                                                    | Fundações           | Patrocinadores      | Captação | Outros   | Total Orçamento |  |  |  |  |  |  |
| Pessoa Física               | R\$ 66.314,72                                                                                                    | R\$ 0,00            | R\$ 0,00            | R\$ 0,00 | R\$ 0,00 | R\$ 66.314,72   |  |  |  |  |  |  |
|                             | << Voltar Cancelar Avançar >>                                                                                                    |                     |                     |          |          |                 |  |  |  |  |  |  |
|                             | Portal do Docente                                                                                                    |                     |                     |          |          |                 |  |  |  |  |  |  |
|                             | SIGAA   Copyright © 2010-2020 - Secretaria de Tecnologia da Informação - UFC - (85) 3366-9999 - dustan-cardoso-SI3-producao-develop |                     |                     |          |          |                 |  |  |  |  |  |  |

#### ...... .. . .

Fonte: Captura de tela pela equipe Coordenadoria de Extensão do Porangabuçu

#### 2.12. Anexar Arquivos

Utilize este espaço para enviar o arquivo completo da Proposta da Ação de Extensão caso tenha sido elaborada também em outro formato (Word, Excel, PDF e outros). **Para anexar imagens, utilizar a próxima tela.** 

Utilize-o também para anexar outros documentos que julgar indispensáveis para aprovação e/ou execução da Ação de Extensão que está sendo cadastrada.

Preencha a descrição do arquivo, clique em Browse para escolher o arquivo a ser anexado, aguarde o processamento e clique em Anexar Arquivo.

Após inserir os arquivos necessários, clique em avançar.

| Figura 11: Anexar Arquivos                 |  |  |  |  |  |  |  |
|--------------------------------------------|--|--|--|--|--|--|--|
| Informe os dados do Arquivo                |  |  |  |  |  |  |  |
| Título: Revista Extensão em Ação           |  |  |  |  |  |  |  |
| Descrição: *                               |  |  |  |  |  |  |  |
| Arquivo: * Browse No file selected.        |  |  |  |  |  |  |  |
| Anexar Arquivo                             |  |  |  |  |  |  |  |
| 😪: Visualizar Arquivo 🛛 🗐: Remover Arquivo |  |  |  |  |  |  |  |
| Lista de Arquivos anexados com sucesso     |  |  |  |  |  |  |  |
| Descrição do Arquivo                       |  |  |  |  |  |  |  |
| << Voltar Cancelar Avançar >>              |  |  |  |  |  |  |  |

Fonte: Captura de tela pela equipe Coordenadoria de Extensão do Porangabuçu

#### 2.13. Anexar Fotos

Utilize este espaço para enviar foto ou qualquer outra imagem que julgar importante para aprovação e/ou execução da Ação de Extensão que está sendo cadastrada.

Preencha a descrição da imagem, clique em Browse para escolher o arquivo a ser anexado, aguarde o processamento e clique em Anexar Foto.

Após inserir as imagens necessárias, clique em avançar.

| Figura 12: Anexar Fotos                       |  |  |  |  |  |  |  |
|-----------------------------------------------|--|--|--|--|--|--|--|
| Informe os dados do arquivo de foto           |  |  |  |  |  |  |  |
| Ano - Título: 2020 - Revista Extensão em Ação |  |  |  |  |  |  |  |
| Descrição: *                                  |  |  |  |  |  |  |  |
| Arquivo de Foto: * Browse No file selected.   |  |  |  |  |  |  |  |
| Anexar Foto                                   |  |  |  |  |  |  |  |
|                                               |  |  |  |  |  |  |  |
| 🔾 : Visualizar Foto 🛛 🗐 : Remover Foto        |  |  |  |  |  |  |  |
| LISTA DE FOTOS DA AÇÃO DE EXTENSÃO            |  |  |  |  |  |  |  |
| Foto Descrição da Foto                        |  |  |  |  |  |  |  |
| << Voltar Cancelar Avançar >>                 |  |  |  |  |  |  |  |

Fonte: Captura de tela pela equipe Coordenadoria de Extensão do Porangabuçu

2.14.Resumo e envio da ação

Nessa tela, é mostrado um resumo contendo todos os detalhes da ação inseridos nas etapas anteriores. Neste ponto, o proponente pode gravar e deixar para concluir o cadastro depois ou pode submeter a ação a aprovação dos departamentos envolvidos.

Para a submissão da proposta o proponente deve inserir sua senha pessoal do SIGAA e clicar no botão Submeter a aprovação dos departamentos envolvidos. Após esse procedimento, o documento é enviado automaticamente para a chefia de sua unidade de lotação.

**ATENÇÃO:** Para retomar uma ação em cadastramento, deve selecionar o Menu Extensão e clicar em Listar Minhas Ações.

|                                                                                                    |                   |           |                           |          | TOTAL:   |        | R\$ 66.314,72 |  |
|----------------------------------------------------------------------------------------------------|-------------------|-----------|---------------------------|----------|----------|--------|---------------|--|
| Consolidação do Orcamento Solicitado                                                                                                    |                   |           |                           |          |          |        |               |  |
| Descrição                                                                                                    | Contrapartida UFC | Fundações | Patrocinadores            | Captação | Outros   | Totais |               |  |
| Pessoa Física                                                                                                    | R\$ 66.314,72     | R\$ 0,00  | R\$ 0,00                  | R\$ 0,00 | R\$ 0,00 |        | R\$ 66.314,72 |  |
| Cadastrado por: ANDREA SILVIA WALTER DE AGUIAR<br>Senha:<br>Submeter à analise e confirmação da PREX<br><< Voltar Gravar e concluir cadastro depois Cancelar |                   |           |                           |          |          |        |               |  |
|                                                                                                    |                   | Para subm | eter, confirme sua senha. |          |          |        |               |  |
|                                                                                                    |                   |           |                           |          |          |        |               |  |

#### Figura 13: Submissão ou gravação de ação de extensão

Portal do Docente Fonte: Captura de tela pela equipe Coordenadoria de Extensão do Porangabuçu